# 徳島安全安心アプリ「スマートポリス」 操作マニュアル

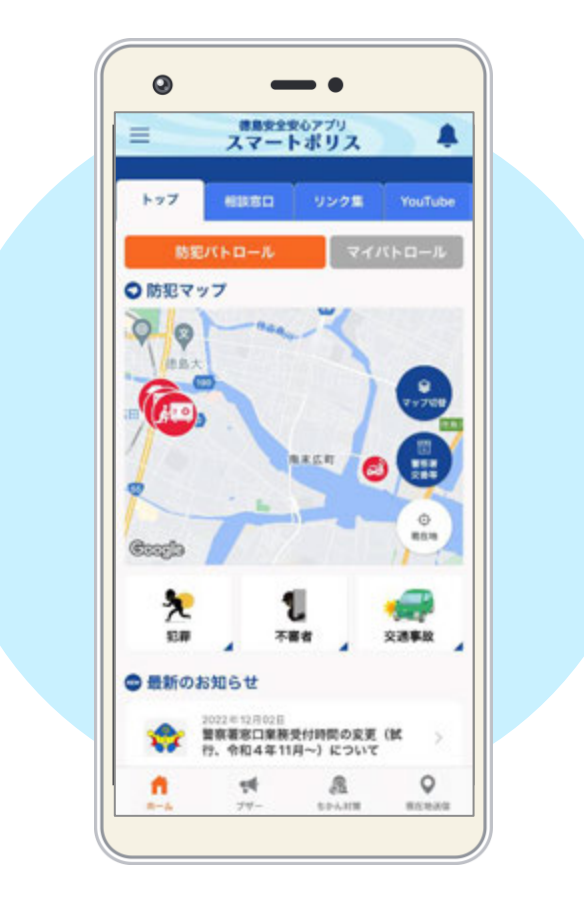

# ◆ 目次

| ◆ 目次              | 2  |
|-------------------|----|
| ◆ はじめに            | 3  |
| 1. アプリのインストールについて |    |
| 2. アプリの初回起動       |    |
| ◆ トップ             | 4  |
| ◆ マップ             | 6  |
| ◆ 防犯パトロール         | 9  |
| マイパトロールページ        |    |
| ◆ ブザー             |    |
| ◆ ちかん対策           | 12 |
| ◆ 現在地送信           | 14 |
| メンバー登録ページ         |    |
| ◆ 相談窓口            |    |
| ◆ リンク集            |    |
| ♦ YouTube         | 17 |
| ◆ 設定              |    |
|                   |    |

### ◆ はじめに

本マニュアルは、「徳島県警察アプリ(スマートポリス)」の操作方法について記載しています。

### 1. アプリのインストールについて

「徳島県警察アプリ(スマートポリス)」は Google Play または App Store からインストールします。

### 2. アプリの初回起動

#### 《利用規約の同意/アンケート》

利用規約の同意画面および簡単なアンケート(任意)が表示されます。

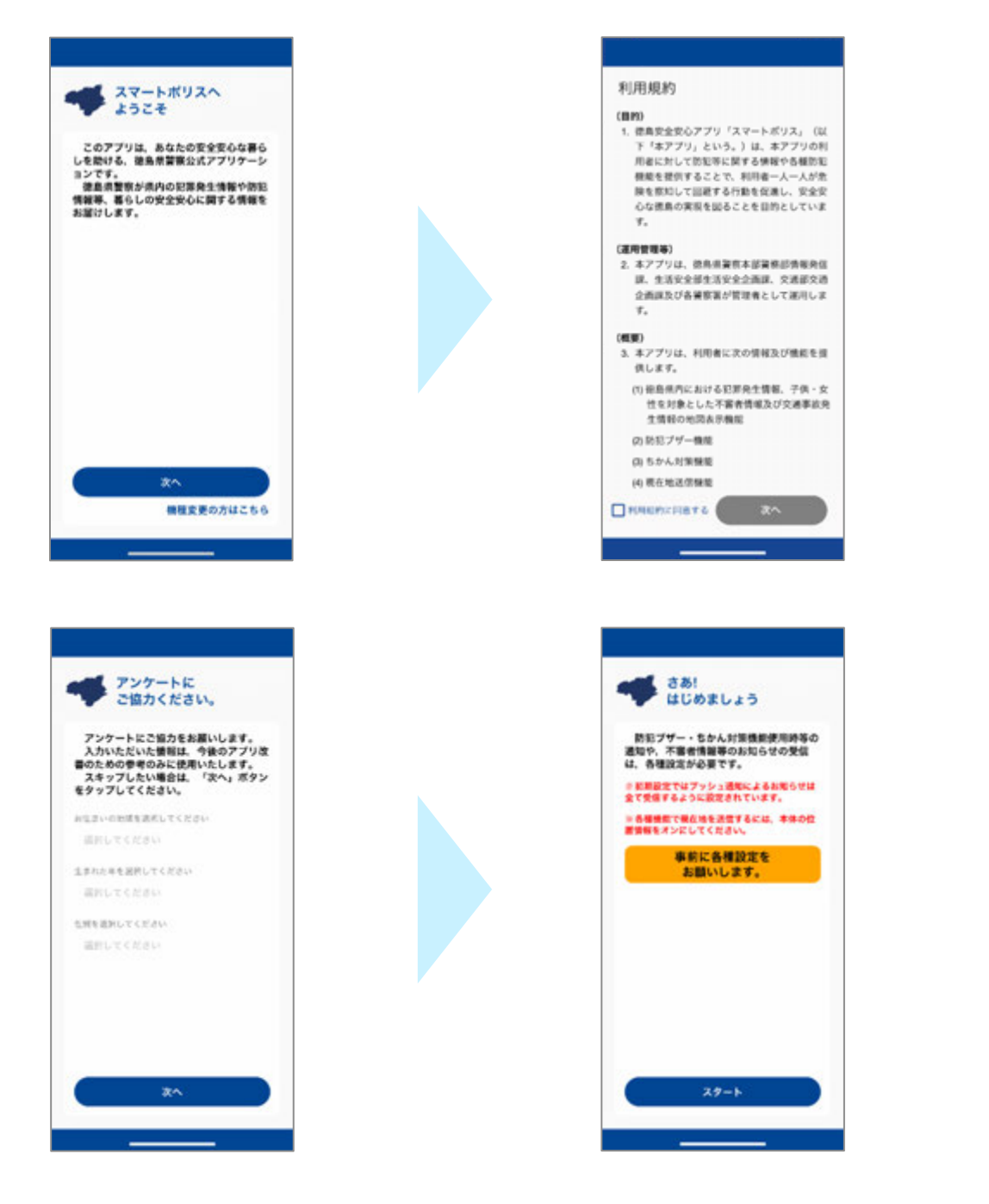

◆ トップ

トップに表示されている画面について解説します。詳細は各ページで説明します。

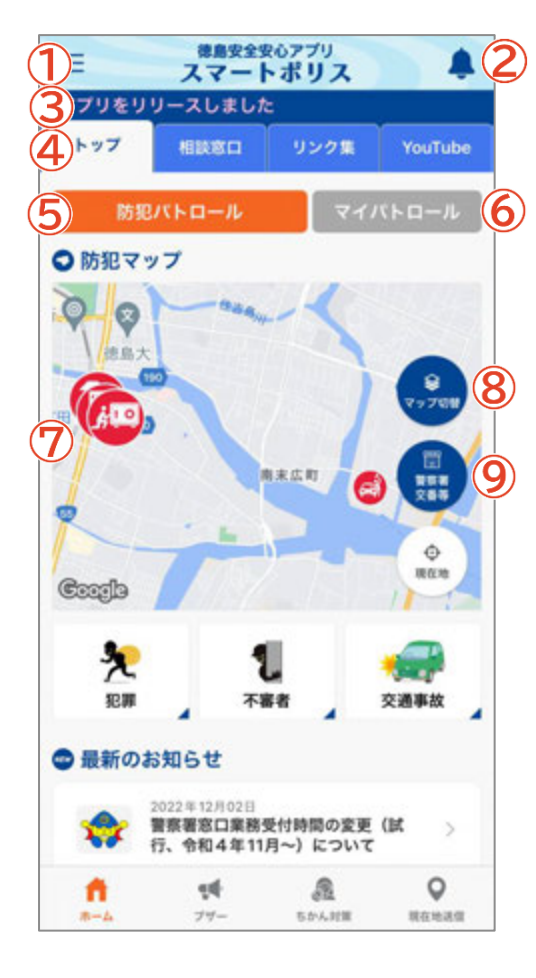

①設定

各種設定ページに移動します。

2通知履歴

通知に関する履歴を確認できます。

<u> 3テロップ</u>

徳島県警察が配信するお知らせのうち、テロップ設定されたものが 表示されます。重要度によって表示色が異なります。 【重要度】高…ピンク、中…黄、低…白 タップすると詳細ページへ移動します。

**4**スクロールメニュー

アプリで利用できる様々な機能が並んでいます。ボタンをタップ するか、左右にスワイプするとページが切り替わります。

#### 5防犯パトロール

防犯パトロールページに移動します。

#### <u>6マイパトロール</u>

マイパトロールページに移動します。

#### 7 ホーム画面マップ

犯罪、不審者、交通事故、いずれかの情報をマップ上に表示できます。過去 2 か月分を表示します。

#### **8**マップ切替

表示させるホーム画面マップの種類を切り替えることができます。

#### 9警察署·交番等

マップ上に県内の警察署や交番等がアイコンで表示されます。

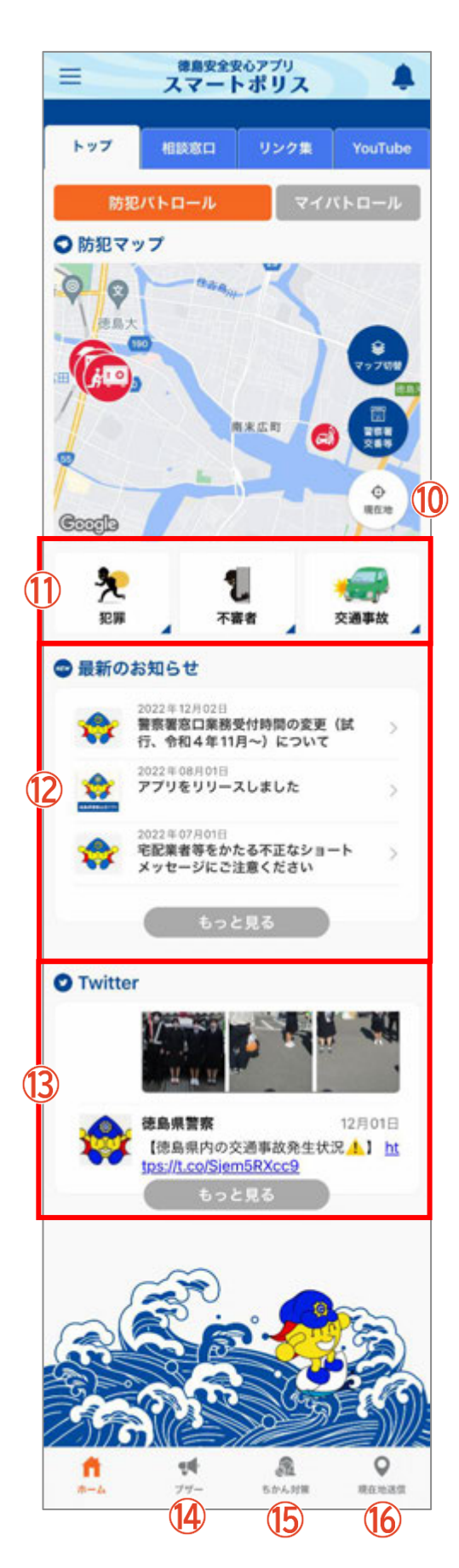

#### **10**現在地

マップを現在地に移動させます。

※位置情報サービスをオフにしている場合は、表示されません。

#### <u>11マップボタン</u>

選択したマップページに移動します。 詳細は P6~P8 をご覧ください。

#### 12 最新のお知らせ

お知らせを新着順に表示します。

#### 13 Twitter

徳島県警察の Twitter の投稿を新着順に表示します。

#### <u>14</u>ブザー

ブザーのページに移動します。 詳細は P11~P12 をご覧ください。

#### 15<br /> ちかん対策

ちかん対策のページに移動します。 詳細は P12~P13 をご覧ください。

#### 16 現在地送信

現在地送信のページに移動します。 詳細は P14~P15をご覧ください。 ◆ マップ

県内で発生した犯罪発生情報、不審者情報、交通事故発生情報をマップで確認できます。

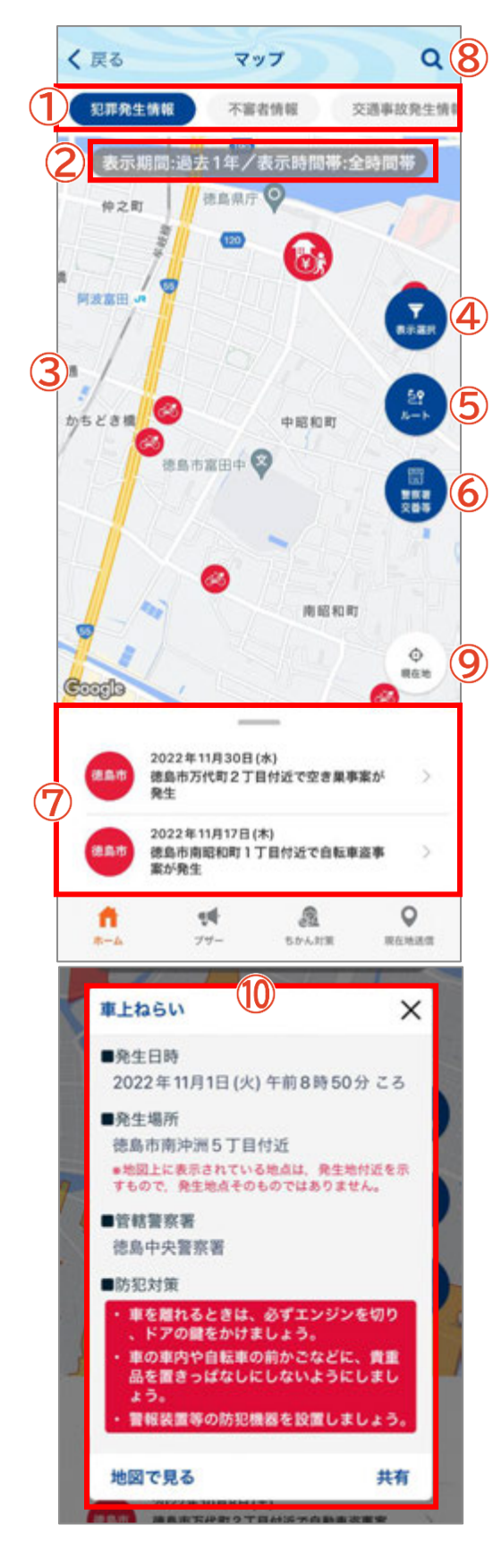

#### <u> ()</u>スクロールメニュー

マップの種類を切り替えることができます。マップは犯罪発生情報、 不審者情報、交通事故発生情報から選択できます。

#### 2表示期間

現在表示されている表示期間を確認できます。

#### 3地図

マップに表示されるアイコンもしくは色塗りされた部分を選択できます。

#### 4表示選択

マップ上に表示する表示期間・表示時間帯・犯罪種別を選択することができます。

#### <u> 多 ルート </u>

現在地から最寄の警察署・交番・駐在所までのルートを表示します。

#### 6警察署·交番等

マップ上に県内の警察署や交番等がアイコンで表示されます。

#### **⑦**情報一覧

マップで表示している範囲内の情報が一覧で表示されます。

#### **8**検索

県内の市町村を一覧もしくはキーワードで検索できます。

#### **9**現在地

マップを現在地に移動させます。

※位置情報サービスをオフにしている場合は、表示されません。

#### 10<u>詳細表示</u>

地図上のアイコンまたは一覧の情報をタップすると詳細を確認できます。「地図で見る」をタップすると、事案詳細ページが開きます。 「共有」をタップすると情報をSNSやメールで送信できます。

#### 犯罪発生情報

侵入窃盗など 12 罪種の発生情報を表示します。個々の事案の性質を考慮して公開しているため、全ての情報を 公開しているわけではありません。

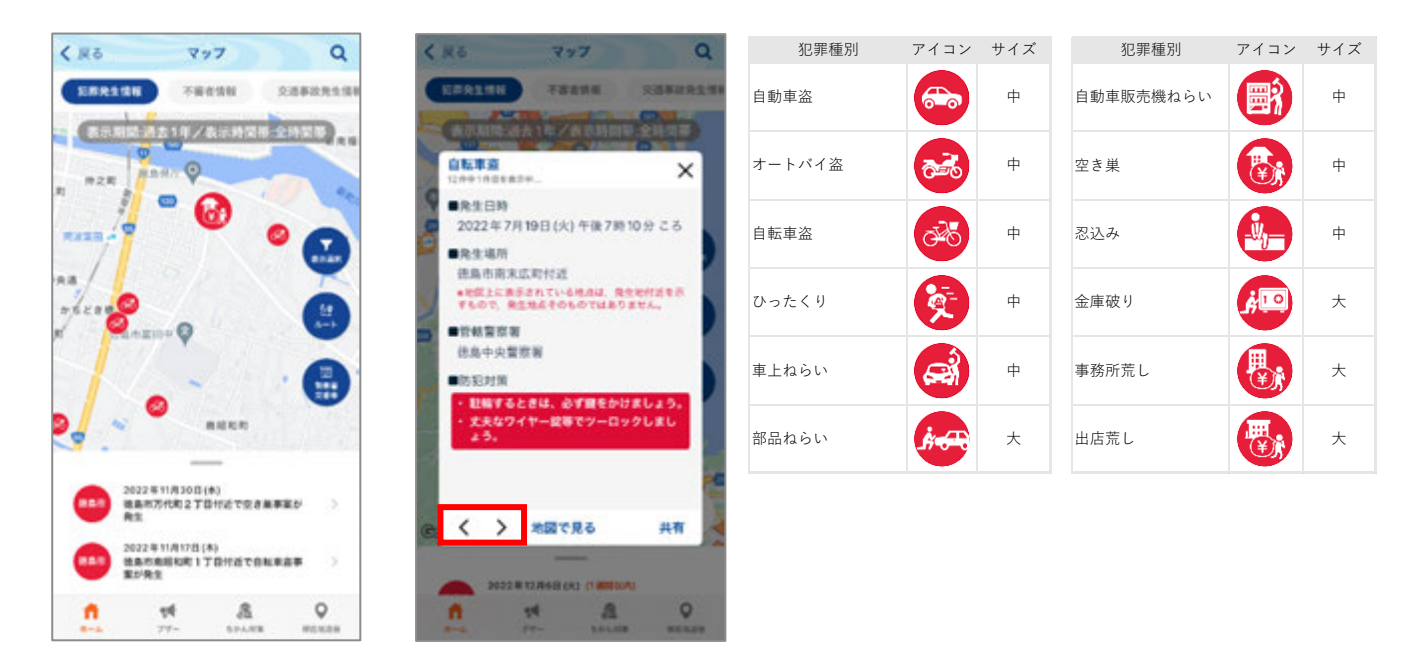

情報が複数ある場合は、切替ボタン( < > )で 全ての情報を見ることができます。

#### 不審者情報

不審者情報を表示します。個々の事案の性質を考慮して公開しており、全ての情報を公開しているわけではありません。

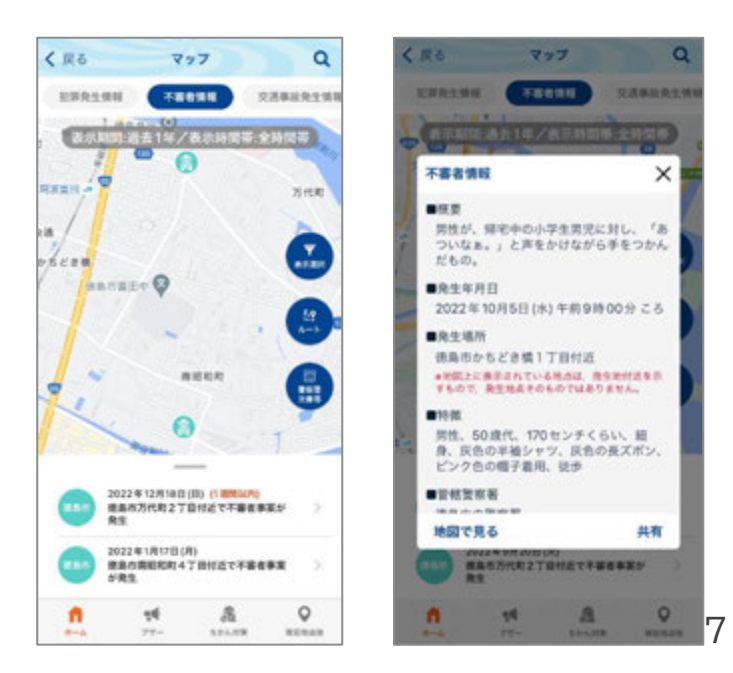

#### 交通事故発生情報

交通事故発生情報を表示します。個々の事案の性質を考慮して公開しており、全ての情報を公開しているわけで はありません。

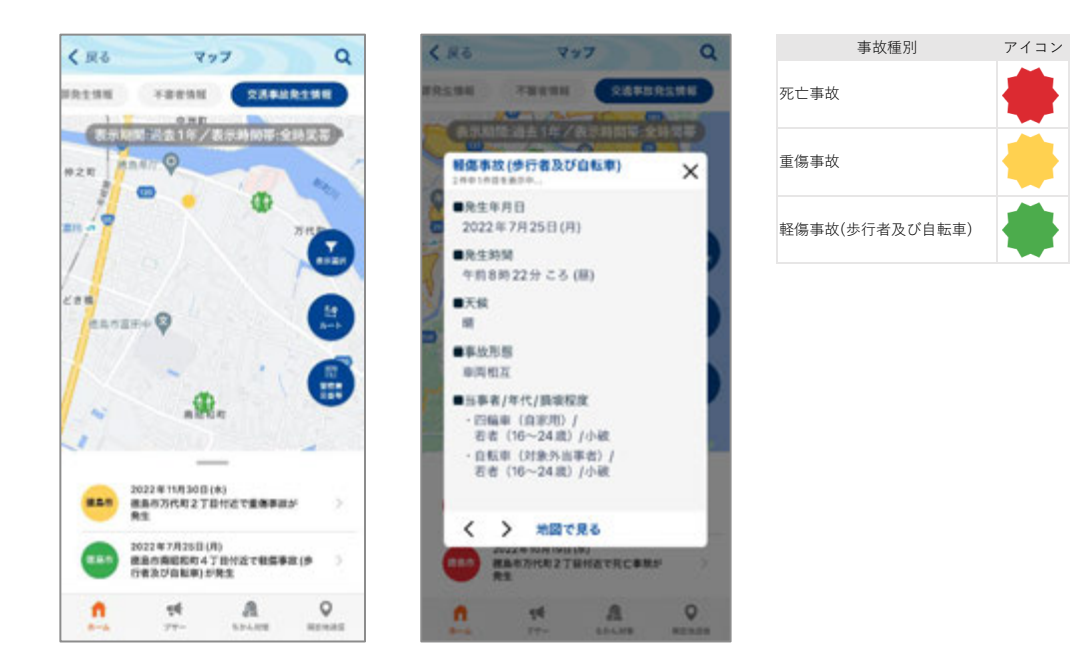

## ◆ 防犯パトロール

防犯パトロール機能を起動し、パトロールを行うことでポイントを得ることができます。

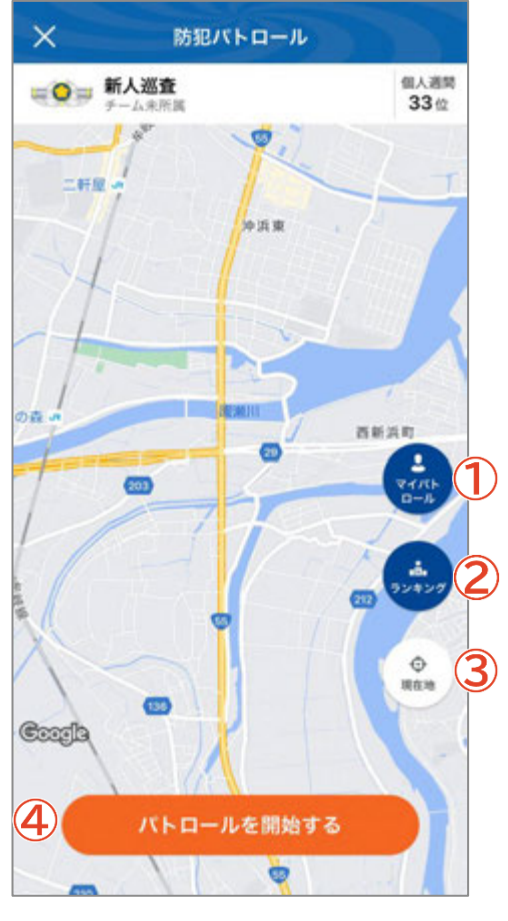

#### <u> () マイパトロール</u>

マイパトロールページに移動し、パトロール活動の詳細を確認できます。ポイントが貯まると昇進します。

#### <u>2</u>ランキング

市町村別(件数)のランキングとチーム別(ポイント数)のランキング を確認できます。

#### <u>3</u>現在地

マップを現在地に移動させます。

※位置情報サービスをオフにしている場合は、表示されません。

#### 4パトロール開始する

パトロールを開始します。

#### 【パトロール中画面】

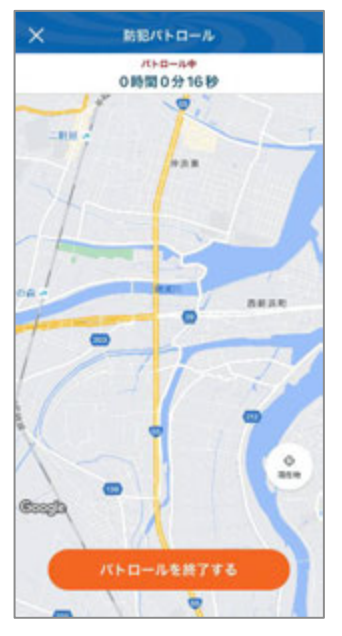

#### 【パトロール終了画面】

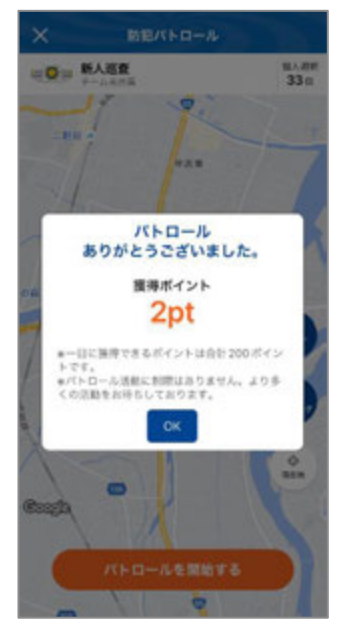

マイパトロールの画面では自分のパトロールに関する情報の確認ができます。

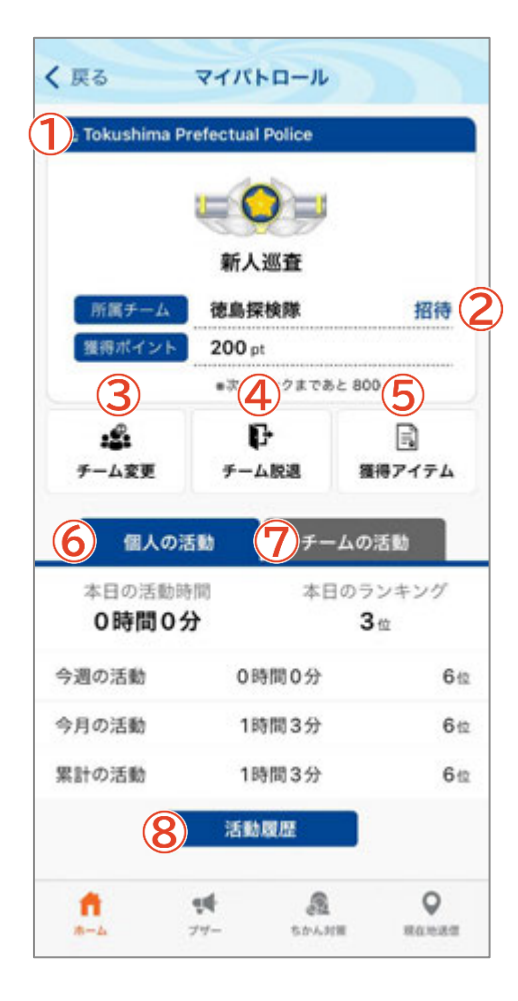

#### <u> 1ポリスカード</u>

自分の階級と所属チーム、獲得ポイントを表示します。

#### **2**招待

メールと LINE でチームに招待することができます。

#### **3**チーム変更

参加しているチームを変更します。参加するチーム名を選び、暗証 番号を入力して参加します。

※チームに未参加の場合は、ボタンが「チーム作成」になります。 新しいチームをチーム名・暗証番号を設定して作成することがで きます。

#### ④チーム脱退

参加しているチームを脱退します。

※チームに未参加の場合は、ボタンが「チーム参加」になり、既存の チームに参加することができます。参加するチームを選択し、暗証 番号を入力します。

#### 5獲得アイテム

獲得したアイテムを確認します。

#### 6個人の活動

自分のパトロール活動時間とランキングを表示します。

#### ⑦チームの活動

チームのパトロール活動時間とランキングを表示します。

#### **⑧**活動履歴

自分のパトロール活動履歴を表示します。

◆ブザー

スマートフォンを防犯ブザーとして使うことができます。作動させると登録したアドレス宛にメール、設定したメン バーにプッシュ通知がそれぞれ送信され、位置情報を共有することができます。

#### ※事前の設定が必要です。

※位置情報サービスをオフにしている場合、プッシュ通知と位置情報は送信されません。

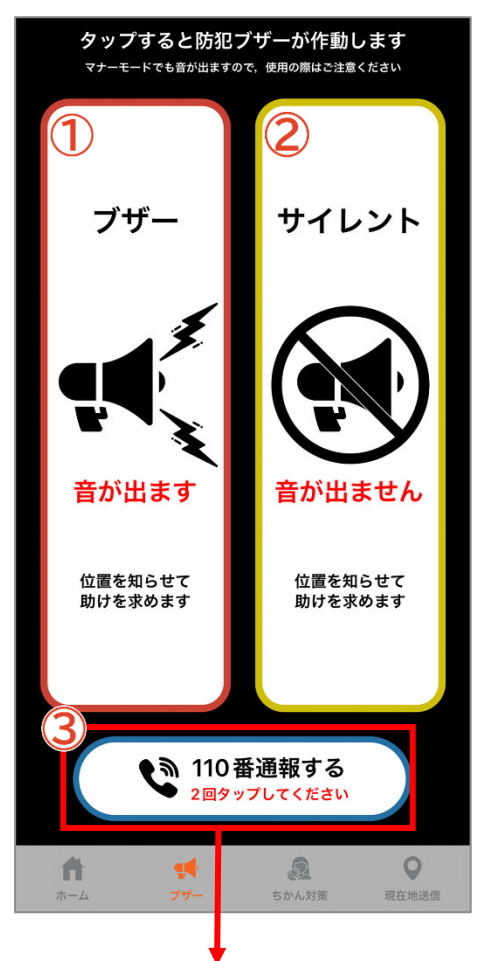

#### 1ブザー

タップするとブザー音が鳴り、スマートフォンのライトが点滅します。 ※マナーモード、イヤホン装着時、Bluetooth イヤホン接続時で も音が鳴りますのでご注意ください。

#### 2<u>サイレント</u>

タップすると音を鳴らさずにブザーを作動させます。 スマートフォンのライトは点滅しません。 相手に気づかれないように助けを求めたい場合などにご活用く ださい。

#### <u>3110 番通報</u>

タップすると110番の発信ボタンが表示され、さらに発信ボタンを タップすると110番通報ができます。

※110番は、通報場所を管轄する都道府県警察の総合通信指令室 等に接続します。

iPhone

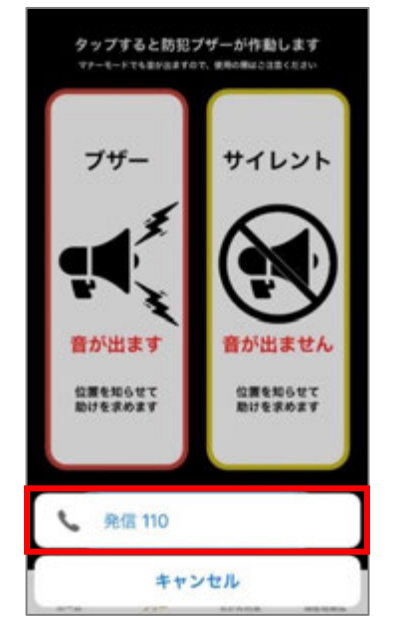

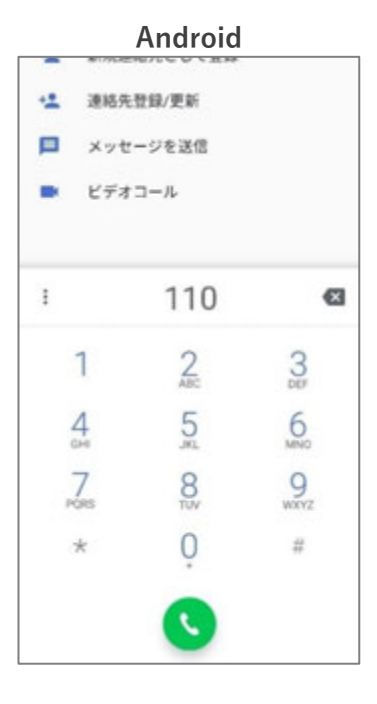

#### 利用規約の注意事項を読んだうえで利用してください。

| ■ スマートポリス 単                                              | STL626                                         | × #JR(R)                                                                                                    |
|----------------------------------------------------------|------------------------------------------------|----------------------------------------------------------------------------------------------------|
| アプリをリリー スしました<br>トップ 脚窓口 リンク東 YouTube<br>約町パ ロール マイバトロール | 64832                                          | (防犯ブザー・ちかん対策機能)<br>6. 防犯ブザー・ちかん対策機能は、利用者の安<br>全を保証するものではありません。<br>次の注意事項について同意の上、利用してく<br>ださい。                      |
| 0 55077                                                  | メンバー<br>第回プザー・ちかん対象                            | (1) 防犯ブザー・ちかん対策機能は、音・光・<br>画面表示で不審者やちかんを返募・けん<br>制・撃退するもので、登察への緊急通知用<br>ではありません。                                    |
|                                                          | マイエリア・フッシュ道知                                   | また、増加を取用した間にも話されるか。<br>クシュ通知、メールは、受賞する確実の動作<br>環境等の影響により、通知等されるまで時<br>間がかかる場合があります。                                 |
| eup                                                      | 1100000000000000000000000000000000000          | (2)事件、事故等の気急時は、110畳通環等を<br>ご利用ください。防犯プザー・ちかん対策<br>機能のブッシュ適切・メール送信先に設定<br>する相手方は、家族や友人等の身近な方と<br>し、必ず事前に説明して承諾を得てくださ |
| 2 1 🛹                                                    | ~#7 > 🏂                                        | с.,                                                                                                    |
| ●最新のお知 <u>ら</u> せ                                        | 10月 日本 10月 10月 10月 10月 10月 10月 10月 10月 10月 10月 | (4) 的ガブザー・ちかん対象・現在地区密築地<br>で送信するブッシュ通知は、メンバー登録<br>している相手方に限って送信することがで<br>きまま。                                       |
| ◆  (1, 9814年1月~) とついて                                    | ・ FIRE(R) (0.01(3))                            | 本アプリをインストールしていない方やパ<br>ソコンに通知を送信したい場合は、メール<br>をご利用ください。                                                             |
|                                                          |                                                | (4) 防犯ブザー・ちかん対策機能のメール送信                                                                                             |

## ◆ ちかん対策

画面をタップするとちかん撃退の音声が鳴ります。さらに登録したアドレス宛にメール、設定したメンバーに プッシュ通知がそれぞれ送信され、位置情報を共有することができます。 利用規約の注意事項を読んだうえでご利用してください。

※事前の設定が必要です。

※位置情報サービスをオフにしている場合、プッシュ通知と位置情報は送信されません。

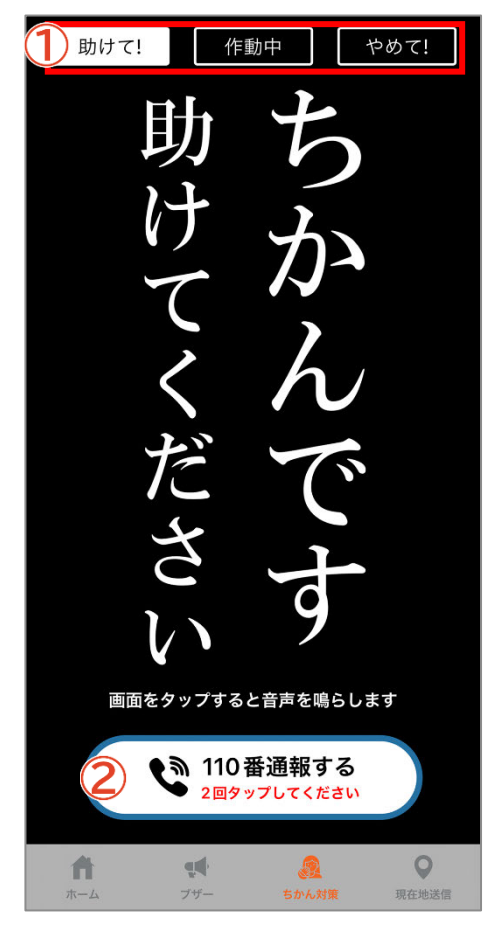

#### ①表示切替

タップするとメッセージが切り替わります。状況に応じて使い分け できます。

#### 2110 番通報

タップすると110番の発信ボタンが表示され、さらに発信ボタンを タップすると110番通報ができます。

※110番は、通報場所を管轄する都道府県警察の総合通信指令室 等に接続します。

#### 助けて!

ちかん等の被害にあった時、助けを求めるメッセージを表示します。周囲の乗客等に見せて助けを求める場合等 にご活用ください。画面をタップすると「ちかんです」という音声が鳴ります。

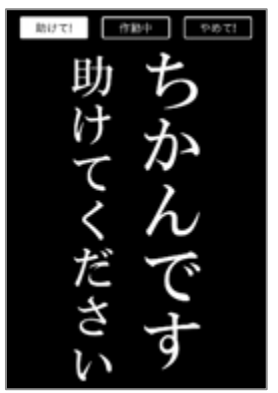

#### 作動中

ちかん等の被害を未然に防止するメッセージを表示します。ちかん等の危険を感じた場合や、さりげなくちかんを けん制したい場合等にご活用ください。画面をタップするとブザー音が鳴ります。

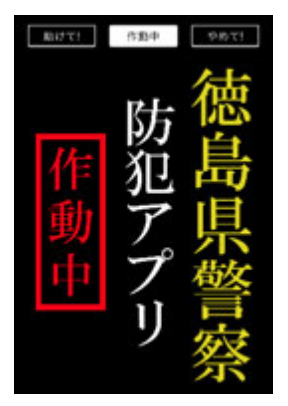

#### やめて!

ちかん等の被害にあった時、相手に見せて警告するメッセージを表示します。ちかん等に直接警告したい場合等 にご活用ください。画面をタップすると「やめてください」という音声が鳴ります。

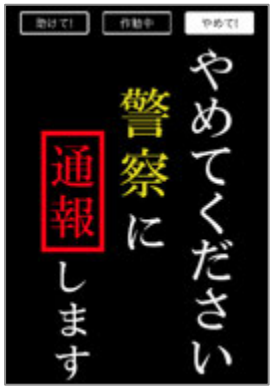

### ◆ 現在地送信

メンバーを事前登録しておくことで、防犯ブザーやちかん対策機能を使用した際に登録メンバーへ通知や位置 情報を共有できます。

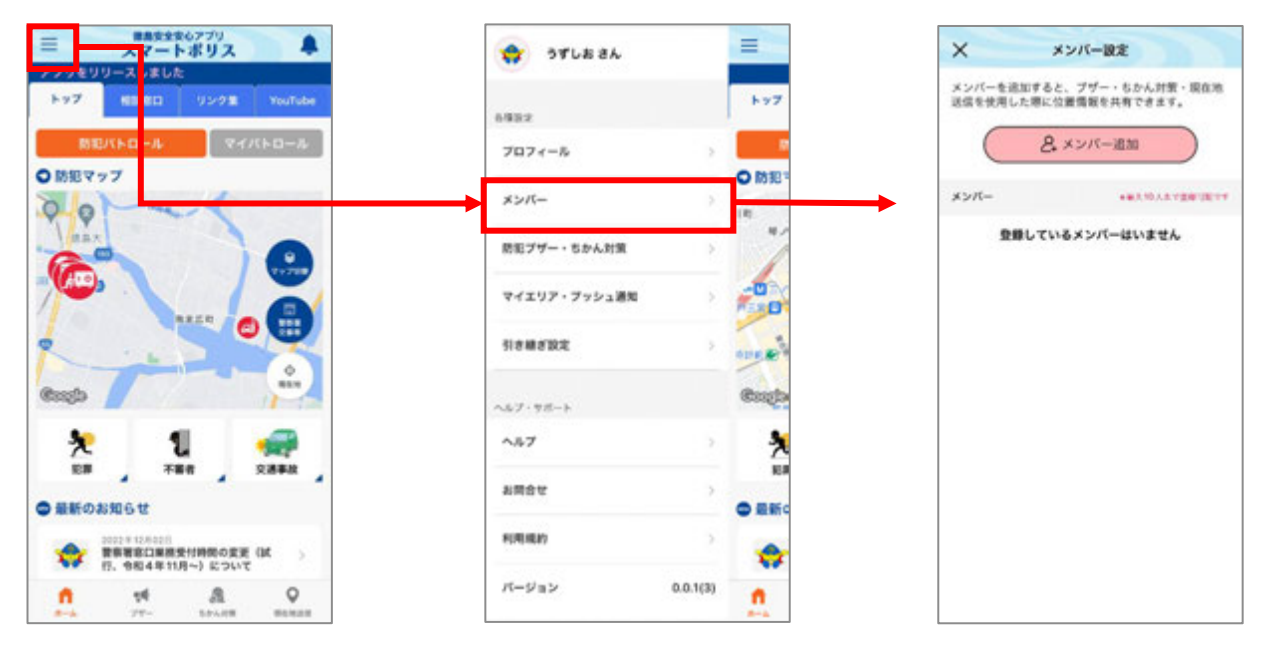

### メンバー登録ページ

### ※メンバーは 10 人まで登録することができます。

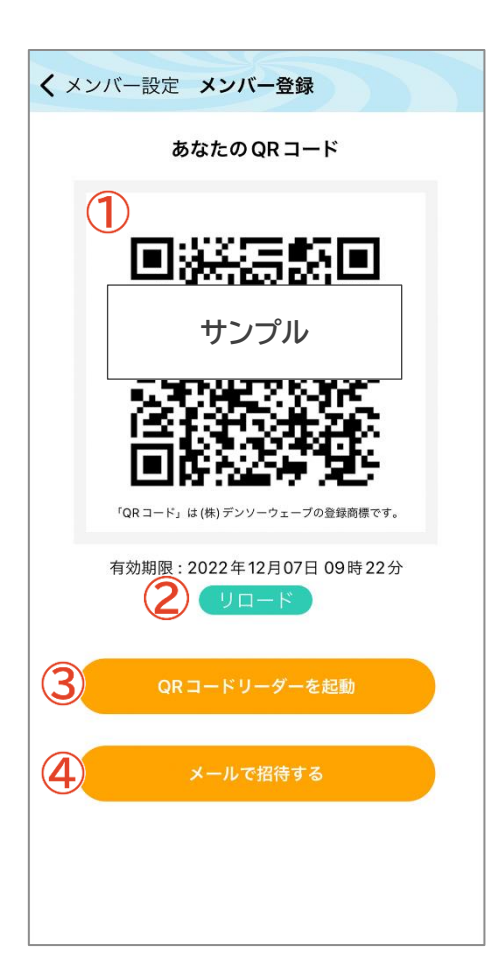

#### 1<u>QR⊐−ド</u>

相手に自分をメンバーとして登録してもらう際、利用します。

#### <u>2 リロード</u>

QRコードの有効期限が切れている場合、リロード(更新)します。

#### 3QRコードリーダーを起動

アプリ内でQRコードリーダーを起動します。追加したいメンバーの QRコードを読み込む際、利用します。

#### ④メールで招待する

任意の宛先にメンバーの招待メールを送ることができます。メール 受信者は本文に記載されているURLをタップすると、メール送信 者のメンバーになることができます。(アプリの事前インストールが 必要です) メンバーを登録後、アプリ画面下のメニューから「現在地送信」をタップすると、メンバー一覧が表示されます

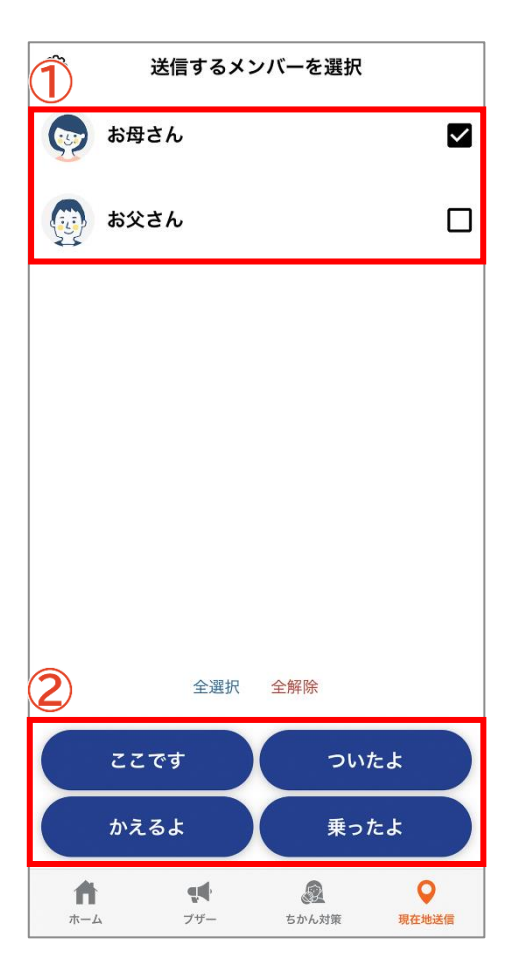

#### ①メンバー一覧

登録済のメンバーが表示されます。タップするとチェックの付け 外しができます。

#### 2現在地送信ボタン

タップすると位置情報送信の確認メッセージが表示されます。 「OK」をタップすると、チェックの付いたメンバーへ現在地情報が 通知されます。選択したボタンに応じて、通知の文言が変化します。

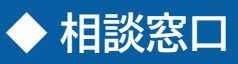

相談窓口の一覧が表示されます。タップすると詳細ページが表示されます。

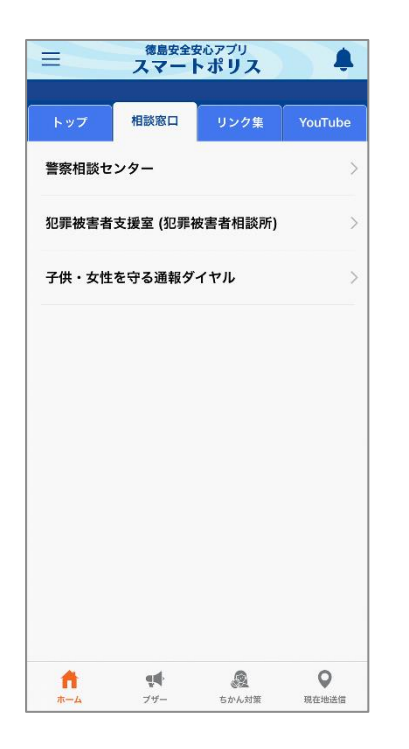

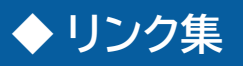

リンクの一覧が表示されます。タップするとブラウザでリンクページが表示されます。

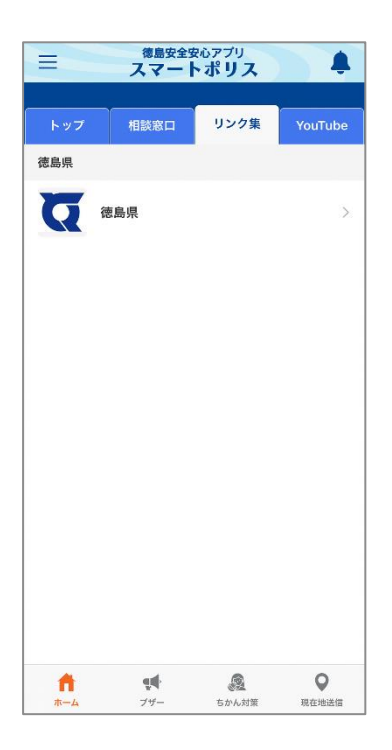

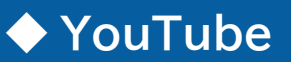

徳島県警察公式チャンネルの動画を視聴できます。

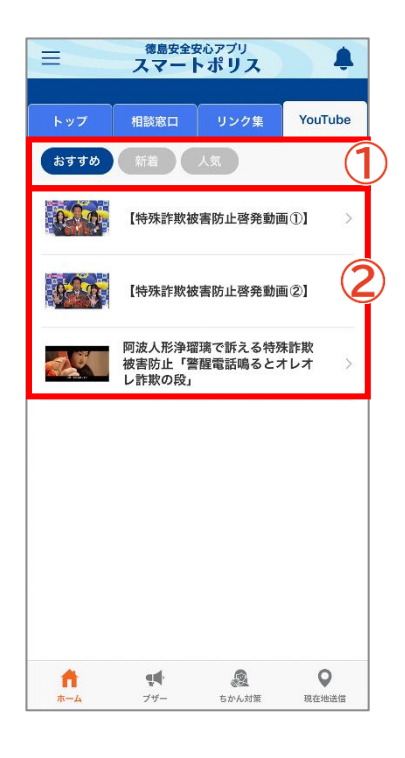

#### 1動画リスト選択

「おすすめ」、「新着」、「人気」のリストに切り替えることができます。

#### 2動画一覧

タップすると YouTube のページに移動し、選択した動画を閲覧 できます。 ◆ 設定

スマートポリスに関する各種設定及びヘルプ・サポートに関する情報を確認できます。

#### プロフィール

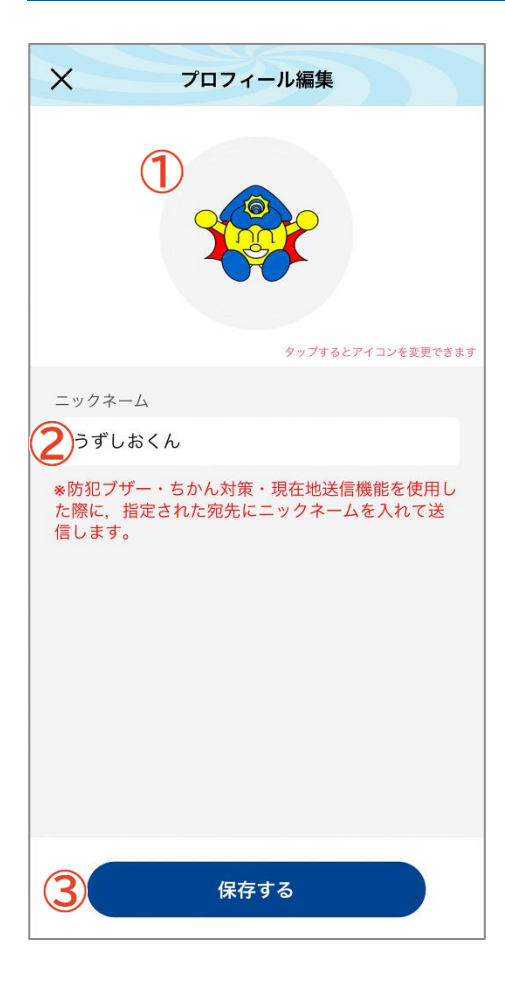

#### ①アイコン

タップすると、アイコンの画像を変更できます。

#### <u> 2 ニックネーム</u>

タップするとアプリで使用するニックネームを変更できます。 (最大 20 文字)

#### <u>3保存する</u>

プロフィールを画面に表示されている情報に上書き保存します。

### メンバー

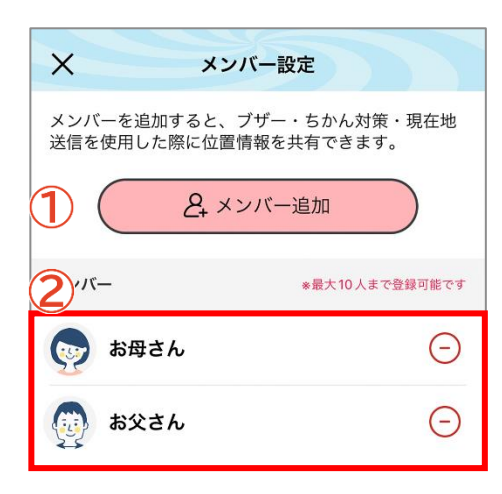

#### ①メンバー追加

メンバー登録ページを開きます。メンバー登録ページでは、 QRコードまたはメールでのメンバー追加が可能です。

#### 2メンバー

登録済みのメンバーが一覧で表示されます。右側の - をタップ すると確認のメッセージが表示され、「OK」を選択するとそのメン バーの登録を削除します。

#### 防犯ブザー・ちかん対策

| ×                    | 防犯ブザー・ちかん対策説                               | 定                 |
|----------------------|--------------------------------------------|-------------------|
| *ドメ·<br>一致) カ<br>してく | イン指定受信の方は、下記のド.<br>からのメールを受信できるように<br>ださい。 | メイン (後方<br>こ設定を変更 |
| app.                 | .police.tokushima.dsvc.jp                  | D                 |
| <u>1-</u> #          | 量                                          |                   |
| 最大音                  | 量                                          | ų <b>e</b> l      |
| ちかん対                 | 策音量                                        |                   |
| 最大音                  | 量                                          | ų <b>.</b>        |
| <b>?</b> ]ヺザ         | ー・ちかん対策を鳴らすとメール送信:                         | する連絡先             |
| 一人目                  | 3                                          |                   |
| 二人目                  | 3                                          |                   |
| 三人目                  | 3                                          |                   |
| <u>3</u> ]ヺ゙         | ー・ちかん対策を鳴らすとプッシュ通                          | 知するメンバー           |
| お父さ                  | 5 <i>h</i>                                 |                   |
| お母さ                  | ۶h                                         | $\mathbf{O}$      |

#### 1ブザー・ちかん対策音量

ブザー、ちかん対策それぞれの音量を変更できます。 ♥■ をタップすると、音声が流れ、設定中の音量を確認できます。 ※音量確認ではメール送信・プッシュ通知は行われません。

②犯罪ブザー・ちかん対策を鳴らすとメール送信する連絡先 任意のメールアドレスを3つまで登録できます。自分がブザー・ ちかん対策を鳴らすと、登録したアドレス宛に自動でメール送信 されます。

3防犯ブザー・ちかん対策を鳴らすとプッシュ通知するメンバー 登録中のメンバーが一覧で表示されます。

※位置情報サービスをオフにしている場合、プッシュ通知は送信 されません。

#### マイエリア・プッシュ通知

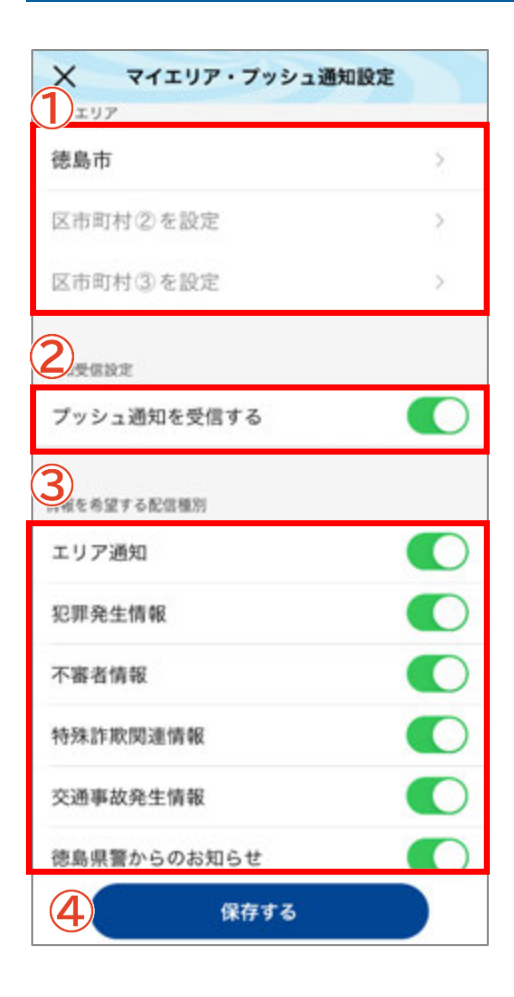

#### 1マイエリア

マイエリアを設定します。県内の市区町村を最大3つまで選択できます。

#### 2通知受信設定

プッシュ通知を受信するかどうかを設定します。 くをタップする とオン・オフを切り替えることができます。

#### ③情報を希望する配信種別

プッシュ通知で受け取る内容を設定します。「プッシュ通知を受信 する」をオンに設定している場合のみ表示されます。

#### 4 保存する

マイエリア・プッシュ通知の設定を画面に表示されている情報に 上書き保存します。

#### 引継ぎ設定

引継ぎ ID・パスワードを設定すると機種変更の際などにパトロールのランク・チーム・ポイント・アイテム等を、他の端末にデータを引き継ぐことができます。

新しい端末でアプリ起動時に表示される「機種変更の方はこちら」を選択し、「引継ぎ ID」と「パスワード」を入力します。

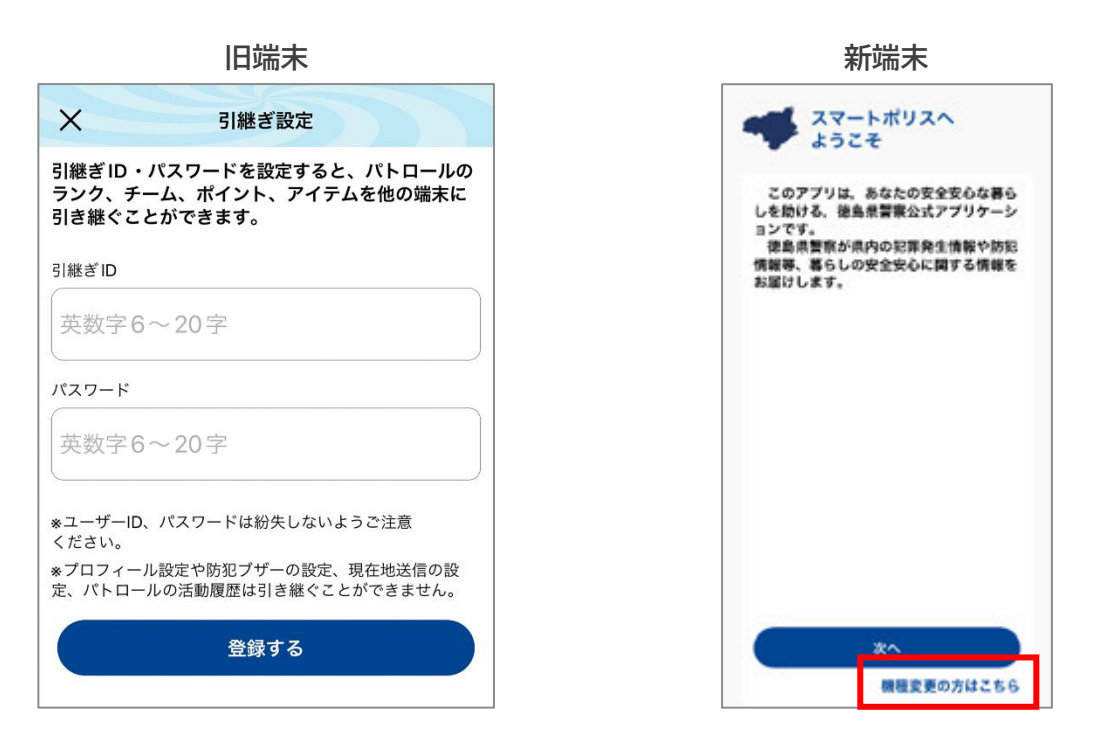

#### ヘルプ

各機能の使い方を確認できます。

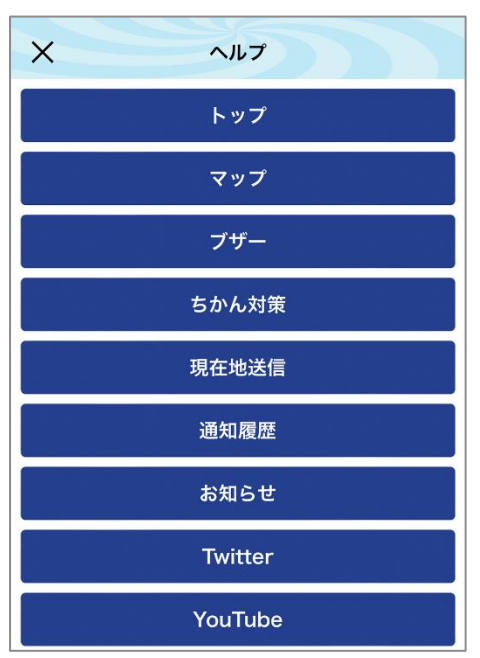

#### お問合せ

本アプリに関するお問合せ先が表示されます。

| ×            | お問合せ                                           |
|--------------|------------------------------------------------|
| [1           | [アプリについてのお問い合わせ先]                              |
| アプリ全         | 体に関すること                                        |
| 徳島県警<br>生活安全 | 察<br>全画課                                       |
| 不審者情         | 報・犯罪発生情報に関すること                                 |
| 徳島県智<br>生活安全 | 察<br> 企画課又は情報を発信した警察署                          |
| 特殊詐欺         | 情報に関すること                                       |
| 徳島県警<br>生活安全 | 察<br>企画課又は情報を発信した警察署                           |
| 交通事故         | 情報に関すること                                       |
| 徳島県警<br>交通企画 | (察<br>)課又は情報を発信した警察署                           |
| 県警ホー<br>ter等 | ムページ、YouTube又はTwit<br>iのSNSに関すること              |
| 德島県警<br>情報発信 | 察課                                             |
| お電話のの件でつつ    | 際は、電話交換手に「アプリ(スマートポリス)<br>課へ(上記情報の担当課)」とお伝えくださ |

#### 利用規約

本アプリの利用規約が表示されます。

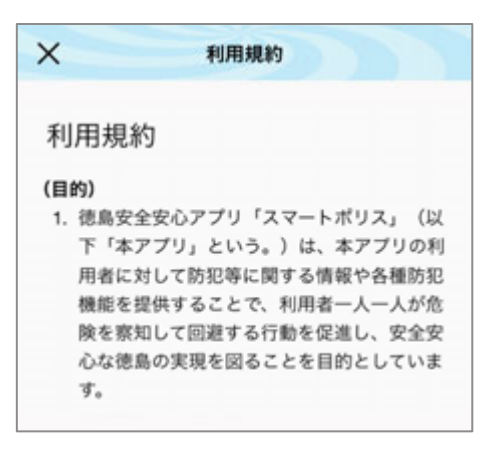